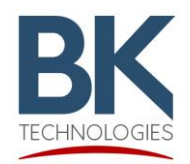

BKR and KNG 5000 Channel Portable and Mobile Radio Firmware Installation Instructions

#### Purpose

This document describes the procedure for proper installation of factory released firmware for BK Radio 5000 channel, BKR portable, KNG portable, and KNG mobile radios.

#### **Radio Models**

Mobile Radio Models:

KNG-M150, KNG-M400, KNG-M500, and KNG-M800

#### Mobile Radio Control Heads: KAA0660 and KAA0670

#### **Portable Radio Models:**

BKR5000, KNG-P150, KNG-P400, KNG-P500, and KNG-P800

In addition to model types, the KNG Portable is available in two versions. 5000 channel, P25 Trunking Capable/Upgradable or 512 channel, P25 Conventional only (KNG-S models).

These instructions are for 5000 channel versions only.

# **Portable Radio Identification**

Your radio version can be determined by observing the LCD display during power up or from the radio serial number.

Trunking Capable/Upradable KNG-S Conventional Only

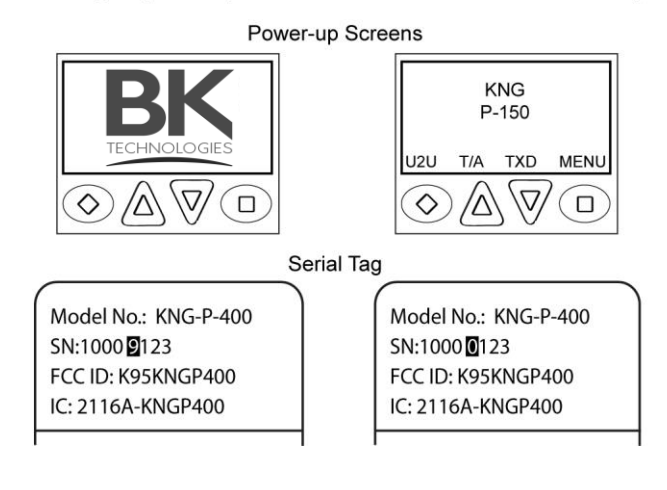

5000 Channel, P25 Trunking Capable/Upgradable version will display the BK Technologies logo at power-up and have a "9" as the fifth digit in the serial number.

KNG-S version will briefly display the radio model number at power up and have a "0" as the fifth digit in the serial number.

#### These instructions do not apply to KNG-S model portables.

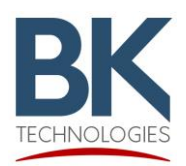

## Important

KNG2 radios with firmware version <5.5.0f will not be properly detected in Lightning Light.

Please read and follow the directions at the end of this document to update correctly.

## Portable Radio Installation

- 1. Open the zipped file containing firmware update files.
- 2. Run the executable file to install Lightning Light.
- 3. Open the program from the Windows start menu.
- 4. Connect the radio to the PC via program cable.
- 5. While holding the radios push-to-talk, turn on radio power. (Note: The radio must be connected to the computer before power-up.)
- 6. When the top LED flashes blue, release the push-to-talk button.
- 7. Lightning Light will automatically detect the correct device to updated. Click "Start" to begin the update.

| 😃 Radio Flash Update - Lightning Light                                          |                                                                                | -                         | _ |   | ×        |
|---------------------------------------------------------------------------------|--------------------------------------------------------------------------------|---------------------------|---|---|----------|
| Options                                                                         |                                                                                |                           |   |   |          |
| Editor version associated with this build: 5.8.<br>Builds:<br>Portable - 5.5.0p | 8 Target:<br>Files to Flash<br>rootfs yaffs2<br>kemel.raw.jir<br>x-loader.jima | ;<br>jimage<br>nage<br>ge |   |   | Portable |
| Currently downloading: None                                                     |                                                                                |                           |   |   |          |
|                                                                                 |                                                                                |                           |   |   |          |
| Status: Ready                                                                   | Auto-Write                                                                     | Start                     |   | S | itop     |

- 8. A status bar will indicate the progress of the firmware update.
- 9. Wait for the radio to reboot then disconnect the radio from the PC.
- 10. Exit the program by clicking the "X" at the top right or start at step 4 to update another radio.

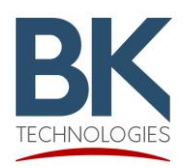

## Mobile Radio Installation

- 1. Open the zipped file containing firmware update files.
- 2. Run the executable file to install Lightning Light.
- 3. Open the program from the Windows start menu.
- 4. Connect the radio to the PC via USB cable.
- 5. While holding the microphones push-to-talk, turn on radio power. (Note: The radio must be connected to the computer before power-up.)
- 6. When the front LED flashes blue, release the push-to-talk button.
- 7. Lightning Light will automatically detect the correct device to updated. Click "Start" to begin the update.

| 😃 Radio Flash Update - Lightning Light           |                                                          | _        |   | ×      |
|--------------------------------------------------|----------------------------------------------------------|----------|---|--------|
| Options                                          |                                                          |          |   |        |
| Editor version associated with this build: 5.8.8 | Target:                                                  |          |   | Mobile |
| Builds:                                          | Files to Flash:                                          |          |   |        |
| Mobile - 5.5.0p                                  | rootfs.yaffs2.jima<br>kemel.raw.jimag<br>x-loader.jimage | ige<br>e |   |        |
| Currently downloading: None                      |                                                          |          |   |        |
| Event Log:                                       |                                                          |          |   |        |
|                                                  |                                                          |          |   |        |
|                                                  |                                                          |          |   |        |
| Status: Ready                                    | Auto-Write                                               | Start    | S | top    |

- 8. A status bar will indicate the progress of the firmware update.
- 9. Wait for the radio to reboot then disconnect the radio from the PC.
- 10. Exit the program by clicking the "X" at the top right or start at step 4 to update another radio.

## NOTE: MOBILE RADIO FIRMWARE CANNOT BE INSTALLED VIA A REMOTE HEAD. PC CONNECTION MUST BE MADE DIRECTLY TO THE RADIO CORE.

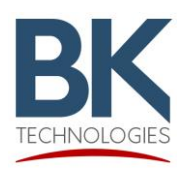

# Mobile Radio Remote Control Head (KAA0660) Installation

- 1. Open the zipped file containing firmware update files.
- 2. Run the executable file to install Lightning Light.
- 3. Open the program from the Windows start menu.
- 4. Connect the remote control head to the PC via USB cable.
- 5. While holding the push-to-talk on the microphone connected to the remote control head, turn on radio power. (Note: The radio must be connected to the computer before power-up.)
- 6. When the front LED flashes blue, release the push-to-talk button.
- 7. Lightning Light will automatically detect the correct device to updated. Click "Start" to begin the update.

| 😃 Radio Flash Update - Lightning Light           |                                                         | -                |        | $\times$ |
|--------------------------------------------------|---------------------------------------------------------|------------------|--------|----------|
| Options                                          |                                                         |                  |        |          |
| Editor version associated with this build: 5.8.8 | Target:                                                 |                  | Contro | Head     |
| Builds:                                          | Files to Flash:                                         |                  |        |          |
| Control Head - 5.5.0p                            | rootfs.yaffs2.jin<br>kernel.raw.jima<br>x-loader.jimage | nage<br>ige<br>; |        |          |
| Currently downloading: None                      |                                                         |                  |        |          |
| Event Log:                                       |                                                         |                  |        |          |
|                                                  |                                                         |                  |        |          |
| Status: Ready                                    | Auto-Write                                              | Start            | Sto    | p        |

- 8. A status bar will indicate the progress of the firmware update.
- 9. Wait for the radio to reboot then disconnect the radio from the PC.
- 10. Exit the program by clicking the "X" at the top right or start at step 4 to update another radio.

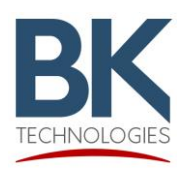

BKR and KNG 5000 Channel Portable and Mobile Radio Firmware Installation Instructions

# Mobile Radio Handheld Control Head (KAA0670) Installation

- 1. Open the zipped file containing firmware update files.
- 2. Run the executable file to install Lightning Light.
- 3. Open the program from the Windows start menu.
- 4. Connect the handheld control head to the PC via USB cable.
- 5. While holding the push-to-talk on the handheld control head, turn on radio power. (Note: The radio must be connected to the computer before power-up.)
- 6. When the front LED flashes blue, release the push-to-talk button.
- 7. Lightning Light will automatically detect the correct device to updated. Click "Start" to begin the update.

| 😃 Radio Flash Update - Lightning Light           |                                                            | —      |            | ×      |
|--------------------------------------------------|------------------------------------------------------------|--------|------------|--------|
| Options                                          |                                                            |        |            |        |
| Editor version associated with this build: 5.8.8 | Target:                                                    | Handhe | eld Contro | l Head |
| Builds:                                          | Files to Flash:                                            |        |            |        |
| Handheld Control Head - 5.5.0p                   | rootfs.yaffs2.jimag<br>kemel.raw.jimage<br>x-loader.jimage | je     |            |        |
| Currently downloading: None                      |                                                            |        |            |        |
| Event Log:                                       |                                                            |        |            |        |
|                                                  |                                                            |        |            |        |
| Status: Ready                                    | Auto-Write                                                 | Start  | Sto        | p      |

- 8. A status bar will indicate the progress of the firmware update.
- 9. Wait for the radio to reboot then disconnect the radio from the PC.
- 10. Exit the program by clicking the "X" at the top right or start at step 4 to update another radio.

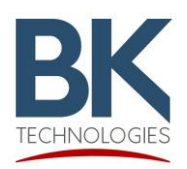

#### Important for Radios with older Firmware

All-in-One Lightning Light includes the firmware for HCH, Mobile, Portable, Portable-G2 and RCH. It will automatically detect the correct device once the device is put into the flashing mode.

KNG2 radios with firmware version <5.5.0f will not be properly detected, follow the instructions below.

- 1. Open the Lightning Light executable.
- 2. Navigate to the "Options" menu at the top.
- 3. Select "Flash <5.5.0c KNG2s"
- 4. Choose "Portable-G2" from the "Builds" section.
- 5. Click "Start" to begin update.

| 😃 Radio Flash Update - Lightning Light | - 🗆 X                               |
|----------------------------------------|-------------------------------------|
| Options                                |                                     |
| Flash < 5.5.0c KNG2's : 5.8.8          | Target: Portable-G2                 |
| Builds:                                | Files to Flash:                     |
| Portable-G2 - 5.5.0p                   | rootfs.yaffs2.jimage                |
| Portable - 5.5.0p                      | kemel raw.jimage<br>x-loader.jimage |
| Currently downloading: None            |                                     |
| Event Log:                             |                                     |
|                                        |                                     |
|                                        |                                     |
|                                        |                                     |
|                                        |                                     |
|                                        |                                     |
| Status: Ready                          | Auto-vvnte Start Stop               |